Sistemas Alimentarios Sostenibles

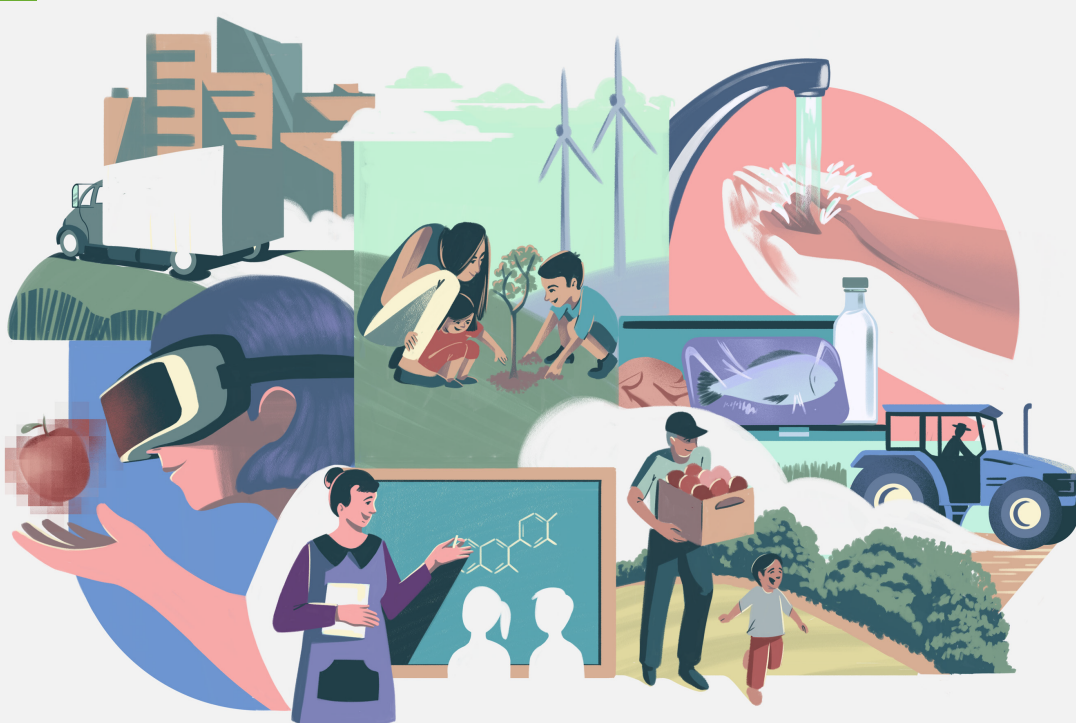

#### **INSTRUCTIVO DE LLENADO**

### Herramienta de Diagnóstico de Evaluabilidad para Proyectos Sociales (HEPS)

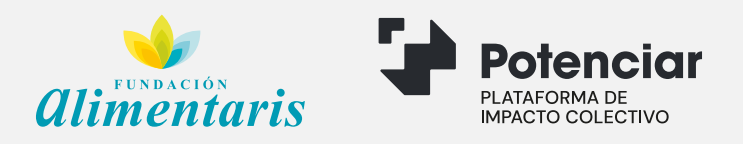

# Índice

**02.** Iniciativa SAS 14. Tipos de Pregunta **O3. HEPS** 17. Guardado Progresivo ¿Qué busca la Herramienta de Diagnóstico de 18. Material Guardado Evaluabilidad para Proyectos Sociales? 19. Errores 04. Aspectos importante para completarla **ENCUESTA** 05. índice de evaluabilidad 21. Módulo 1 – Datos de la Institución 25. Módulo 2 – Caracterización del Proyecto 06. Flujograma REGISTRO 28. Módulo 3 – Diseño y Planificación 07. Ingreso al sistema 29. Módulo 4 – Información, Monitoreo y **08.** Alta usuario Evaluación 09. Registro de la Institución **RESULTADOS FINALES** A TENER EN CUENTA ANTES DE EMPEZAR 32. Descarga 13. Reestablecer contraseña **33.** Visualización de Encuestas

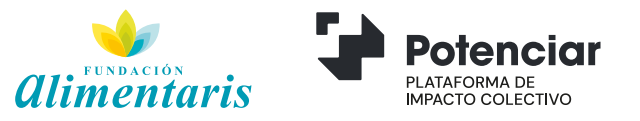

# ¿Qué es la Iniciativa SAS?

La iniciativa **SISTEMAS ALIMENTARIOS SOSTENIBLES (SAS)** surge de la alianza entre FUNDACIÓN ALIMENTARIS y la Plataforma de Impacto Colectivo POTENCIAR con el objetivo de incidir en la situación alimentaria, nutricional y desarrollo integral de niños y niñas menores de 5 años que viven en contextos de pobreza en Argentina.

Para ello, realizamos un diagnóstico, al que puede acceder desde *www.sistemasalimentariossostenibles.org*, basado en las mejores prácticas y evidencias, sobre los Sistemas Alimentarios Argentinos y la situación de la Primera Infancia.

Como parte fundamental de la iniciativa SAS buscamos identificar y promover proyectos sociales orientados a resultados relacionados con los tres ejes de abordaje: *Primera Infancia, Género y Sistemas Alimentarios.* Con ese propósito desarrollamos la <u>Herramienta de Diagnóstico de</u> <u>Evaluabilidad para Proyectos Sociales (HEPS)</u> que no solo indaga sobre la evaluabilidad de los proyectos sociales, sino que los caracteriza dentro de un determinado marco.

La información recabada por medio de esta encuesta, constituye una de las principales fuentes de información de la iniciativa SAS para diseñar modalidades de acompañamiento y fortalecimiento de proyectos sociales.

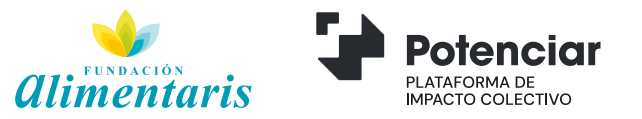

# ¿Qué busca la HEPS?

La Herramienta de Diagnóstico de Evaluabilidad para Proyectos Sociales busca dar cuenta de las capacidades y recursos con los que cuenta cada proyecto social para facilitar la práctica evaluativa.

Para ello, la encuesta indaga sobre:

#### Diseño y Planificación

Información, Monitoreo y Evaluación

**Contexto Institucional** 

Constituye un primer insumo en el proceso de acompañamiento y fortalecimiento de capacidades institucionales, a través de distintas acciones como conversatorios, capacitaciones y financiamiento.

Sistemas Alimentarios Sostenibles

#### ¿Por qué es tan importante la Evaluabilidad?

La entendemos como la capacidad con la que cuenta un proyecto o intervención social para ser monitoreado y evaluado de manera rigurosa. No consiste en sí misma en una evaluación, sino de un diagnostico incial que nos permite detectar y comprender la etapa en la que se encuentra en materia de capacidades en el diseño y planificación, sistema de información, monitoreo y evaluación, y contexto instituciónal en el que se da el proyecto.

¿El fin? Mejorar las condiciones de evaluación nos permite identificar las fortalezas y debilidades de nuestro trabajo a fines de poder actuar a tiempo y obtener mejores resultados.

### Aspectos importantes a la hora de completar la HEPS

La Herramienta de Evaluabilidad de Proyectos Sociales no brinda resultados correctos y/o incorrectos, aunque sí es un requisito para la participación de la iniciativa SAS.

La HEPS, busca ser un método de autoevaluación que permita a cada organización conocerse aún más en cuestiones que no siempre nos detenemos a revisar; promoviendo un proceso de reflexión colectivo al interior de la organización, aclarar diferentes percepciones al interior de un proyecto y planificar estrategias para mejorar las capacidades en ciertas dimensiones.

Por eso, es fundamental que cada una de tus respuestas sea consciente y veras. Así al final del proceso podrás identificar las fortalezas y/o debilidades para poder realizar los cambios necesarios para obtener mejores resultados.

**IMPORTANTE:** Recordá que la encuesta se completa por proyecto. Es decir, si la organización/institución de la que formas parte lleva adelante diversos proyectos o iniciativas podes evaluar cada uno de ellos iniciando una nueva encuesta de manera independiente.

Lo importante es conocer: ¿Qué impacto tiene tu esfuerzo diario?

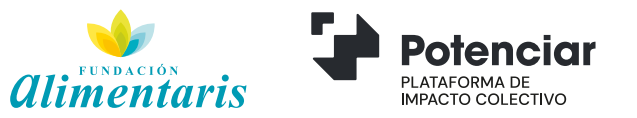

### ¿Qué aporta a mi proyecto conocer el índice de Evaluabilidad?

Puntaje Global

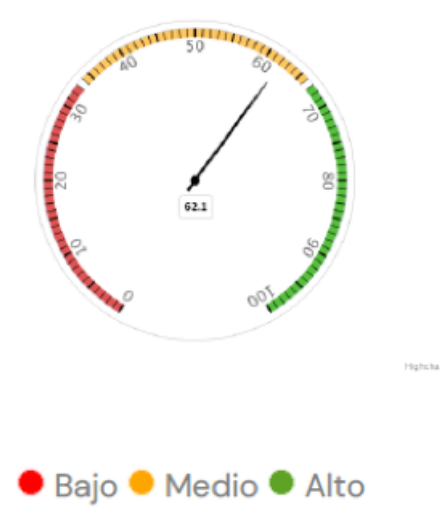

Su potencialidad es aportar de una manera cuantificable las fortalezas y debilidades de la organización en general y del proyecto en particular en vista de su evaluabilidad.

Al finalizar la encuesta, se te proporcionara una devolucion sobre tu diagnostico. Obtendrás un índice que indica cómo se encuentra la capacidad de evaluabilidad de tu proyecto: BAJA, MEDIA y ALTA.

A su vez, podrás identificar por las respuestas dadas en cada módulo, cuáles son las fortalezas y debilidades a trabajar en materia de diseño y planificación; monitoreo y evaluación; etc.

Una vez concluida la encuesta, además del índice obtenido, recibirás por mail una serie de recomendaciones y lecturas de apoyo para poder desarrollar capacidades y así fortalecer ciertos aspectos al interior del proyecto

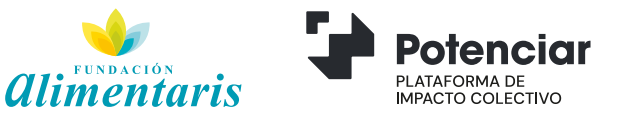

### HEPS: Flujograma de funcionalidades y uso general

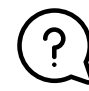

#### 1 Qué es SAS y qué Propone.

Diagnóstico y Recomendaciones para Sistemas Alimentarios, Primera Infancia y Mujeres. Ver informe www.sistemasalimentariossostenibles.com

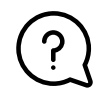

#### 2 ¿Qué proyectos promueve SAS y cómo puedo participar de las actividades? Herramienta de Diagnóstico y Evaluabilidad de

Proyectos Sociales SAS.

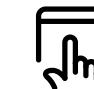

#### 3 Ingreso a HEPS www.sistemasalimentariossostenibles.com/ participa/heps

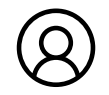

#### **4** | REGISTRO ONLINE Alta de Usuario.

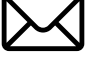

5 | Mail a usuario confirmación

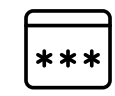

6 | Ingreso con usuario confirmado

El Usuario puede caso de olvido.

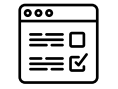

#### 7 | Bienvenida, HACER LA ENCUESTA

Módulo I: caracterizar Institución a la que pertenece el usuario.

Módulo II: caracterizar el

Una encuesta por proyecto. Si una institución tiene más de un proyecto, puede tomar la encuesta por cada uno de ellos.

proyecto que se desea evaluar.

→ Módulo III: Diseño y Planificación del Proyecto bajo encuesta. Módulo IV: Información, Monitoreo y Evaluación del Proyecto bajo encuesta.

→ Módulo V: descripción del Contexto Institucional del Proyecto.

Guardado progresivo entre módulo y módulo.

Se puede dejar y retomar. Puede recurrir a registros internos y a consultas con sus colegas y compañeros para completarla. Evite errores para poder completar. Hay campos obligatorios y consignación de valores a tener en cuenta.

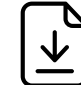

8 | Guardado y Descarga de Resultados Finales de la encuesta.

ver las encuestas de distintos proyectos desde el panel de su cuenta. Se puede reestablecer contraseña en

# Ingreso al Sistema de Registro SAS

Para poder acceder y/o iniciar el proceso de registro a la HEPS, debes ingresar al vínculo: www.sistemasalimentariossostenibles.com/participa/heps

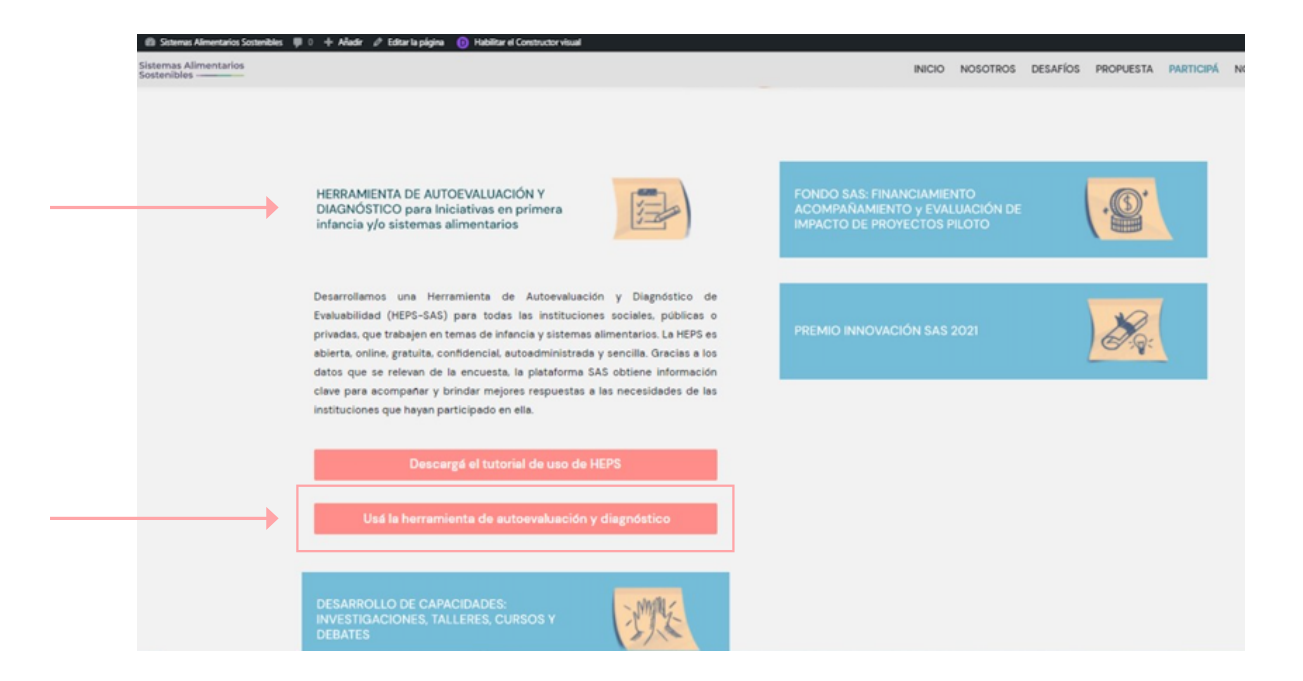

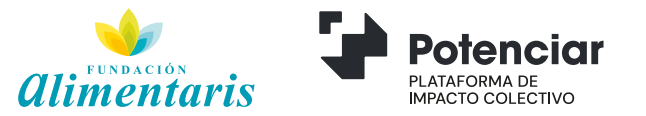

# Alta Usuario / Ingreso SAS

Si ingresas por primera vez, debes pulsar **ALTA USUARIO** para registrar tus datos y obtener un usuario y contraseña que de ahora en más será el asociado a tu institución.

Si ya sos usuario podrás acceder con el email y contraseña previamente registrado.

| Sistemas Alimentarios<br>Sostenibles ————        |                            |
|--------------------------------------------------|----------------------------|
| Bienvenido!<br>¿No tenés cuenta? ALTA DE USUARIO | Ingreso por<br>primera vez |
| E-mail:                                          |                            |
| heps@sas.org                                     |                            |
| Contraseña:                                      |                            |
| Recordarme                                       |                            |
| Olvidé mi contraseña Iniciar sesión              |                            |

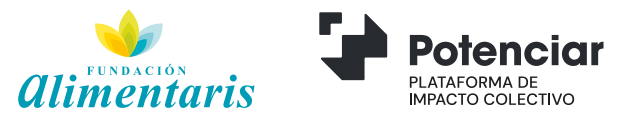

### Alta Usuario SAS / Registro Institucional

Al registrarte por primera vez, deberás completar el siguiente formulario para registrar la institución de la que formas parte. Todos los datos son obligatorios.

> INSTITUCIÓN se refiere a la organización de la que formas parte y que lleva adelante la iniciativa a evaluar.

PROYECTO se refiere a la iniciativa o proyecto puntual que se pretende evaluar

IMPORTANTE Si tu Institución lleva adelante varios proyectos, podes iniciar una encuesta por cada uno de ellos para su evaluación.

| iere —                      | Nombre de la institución: |                               |
|-----------------------------|---------------------------|-------------------------------|
| e la<br>que<br>e la<br>uar. | Nombre de usuario:        | Apellido de usuario:          |
| re a 🗕                      | <br>E-mail de usuario:    | Posición dentro del proyecto: |
| cto<br>e se<br>uar.         | Contraseña:               | Repetir contraseña:           |
|                             |                           |                               |
| nte<br>por<br>ión.          |                           | Crear usuario                 |

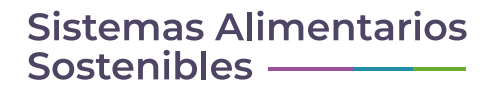

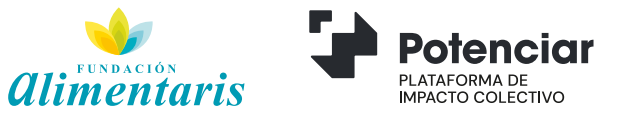

### Alta Usuario SAS / Registro Institucional

### 1.

Una vez completado el formulario de registro presioná el botón "CREAR USUARIO" y aparecerá la siguiente inscripción:

#### 2.

El sistema enviará automáticamente un mail al usuario registrado a fin de validar la cuenta y terminar el proceso de registro. (*No olvides revisar tu carpeta SPAM si no lo ves en la bandeja de entrada*)

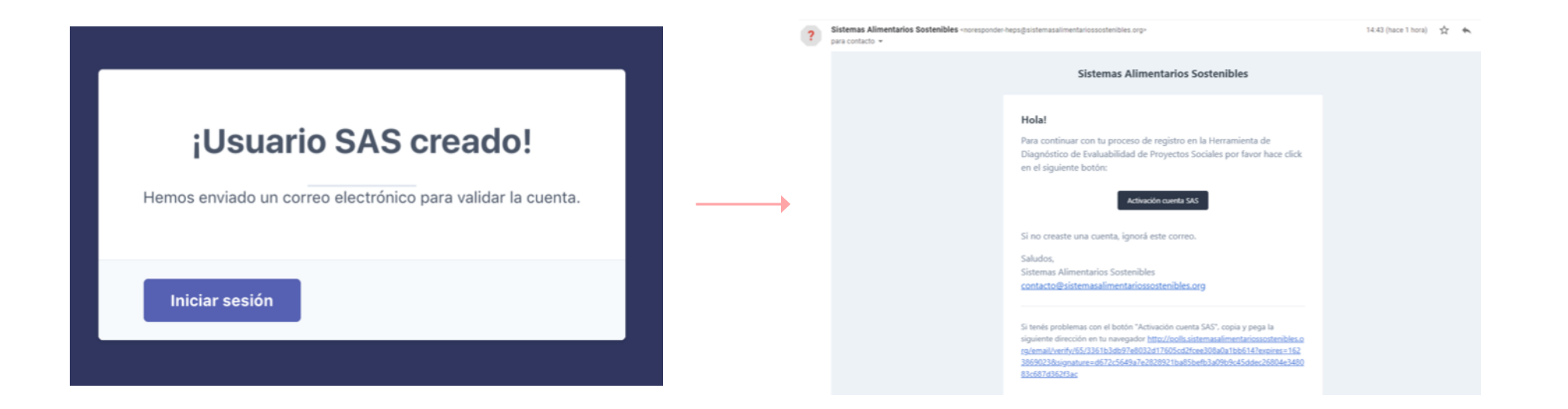

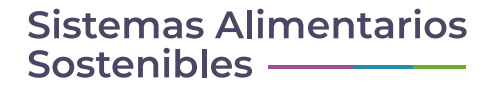

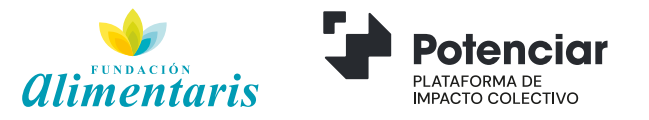

## Inicio de la Encuesta

Una vez registrado, podes comenzar la encuesta de Diagnóstico de Evaluabilidad para Proyectos Sociales.

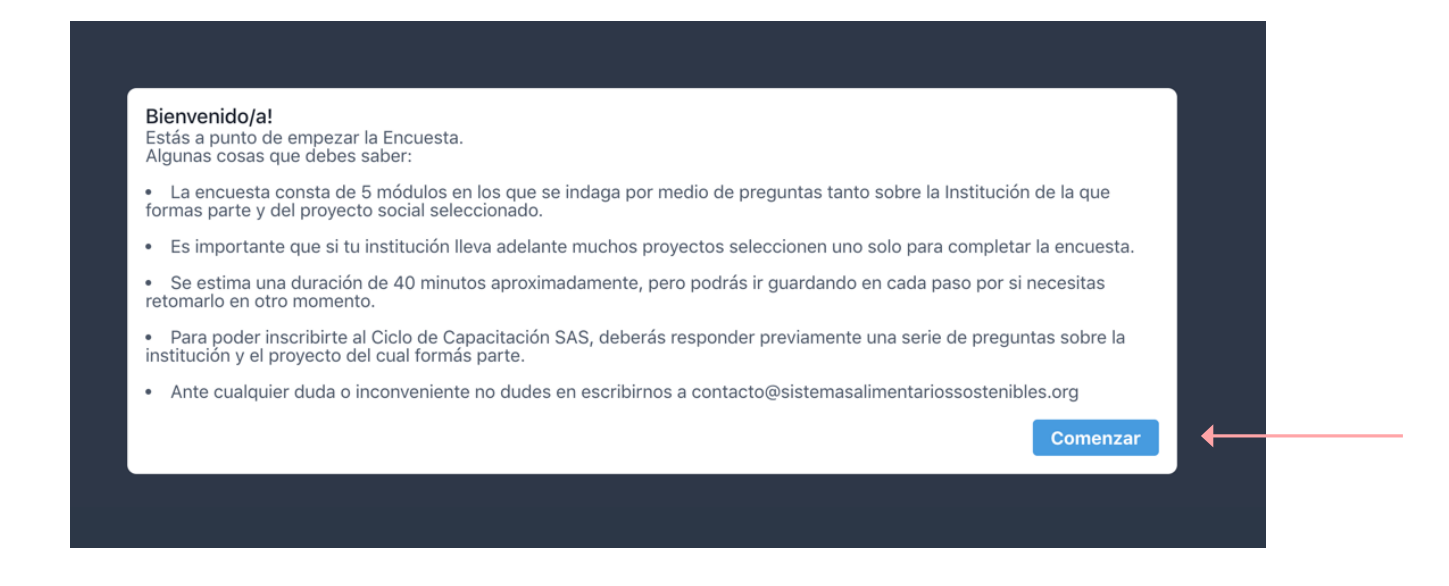

Durante el proceso de llenado, RECORDÁ:

• Identificar un ÚNICO proyecto sobre el que iniciarás el proceso de evaluación. Si queres evaluar otros proyectos, deberás iniciar una nueva encuesta por cada uno de ellos.

- Guardar en cada paso al finalizar el módulo. Cuidado! La sesión caduca si permanece mucho tiempo inactiva.
- Frente a cualquier inconveniente podes escribirnos a: contacto@sistemasalimentariossostenibles.org

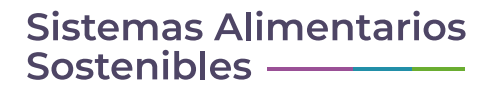

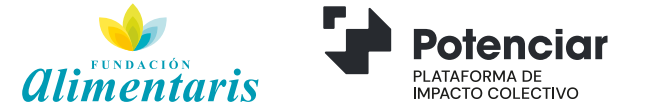

A tener en cuenta previo al llenado de la encuesta...

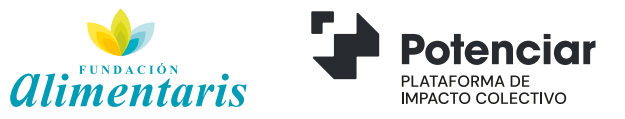

### **Reestablecer Contraseña**

### 1.

Si al querer ingresar, no recordas tu contraseña podrás restablecerla seleccionando la opción **"Olvidé mi contraseña"**.

#### 2.

El sistema enviará automáticamente un mail al usuario registrado. Presiona el botón **"Restablecer Contraseña"** y podrás generar una nueva.

| Bienvenido/a<br>a la Herramienta de Diagnóstico de                                                                                              | Sistemas Alimentarios Sostenibles                                                                                               |
|----------------------------------------------------------------------------------------------------|----------------------------------------------------------------------------------------------------|
| Evaluabilidad de Proyectos Sociales (HEPS) de<br>la Iniciativa SAS!<br>¿No tenés cuenta SAS? ALTA DE USUARIO<br>E-mail:<br>Suculentas@gmail.com | Hola!<br>Estás recibiendo este correo porque solicitantes restablecer la contraseña de tu cuenta SAS.<br>Restablecer contraseña |
| Contraseña:                                                                                                    | Este enlace vencerá en 60 minutes.                                                                                              |
|                                                                                                    | Si no solicitaste el restablecimiento de tu contraseña, ignorá este                                                             |
| Recordarme                                                                                                    | mensaje.<br>Saludos,<br>Sistemas Alimentarios Sostenibles                                                                       |

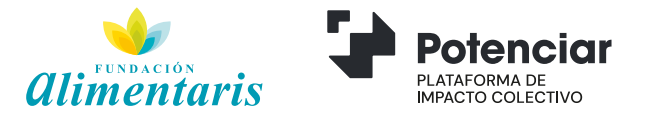

# **Tipos de Preguntas**

A lo largo de la encuesta vas a encontrar diferentes tipos de preguntas, como por ejemplo:

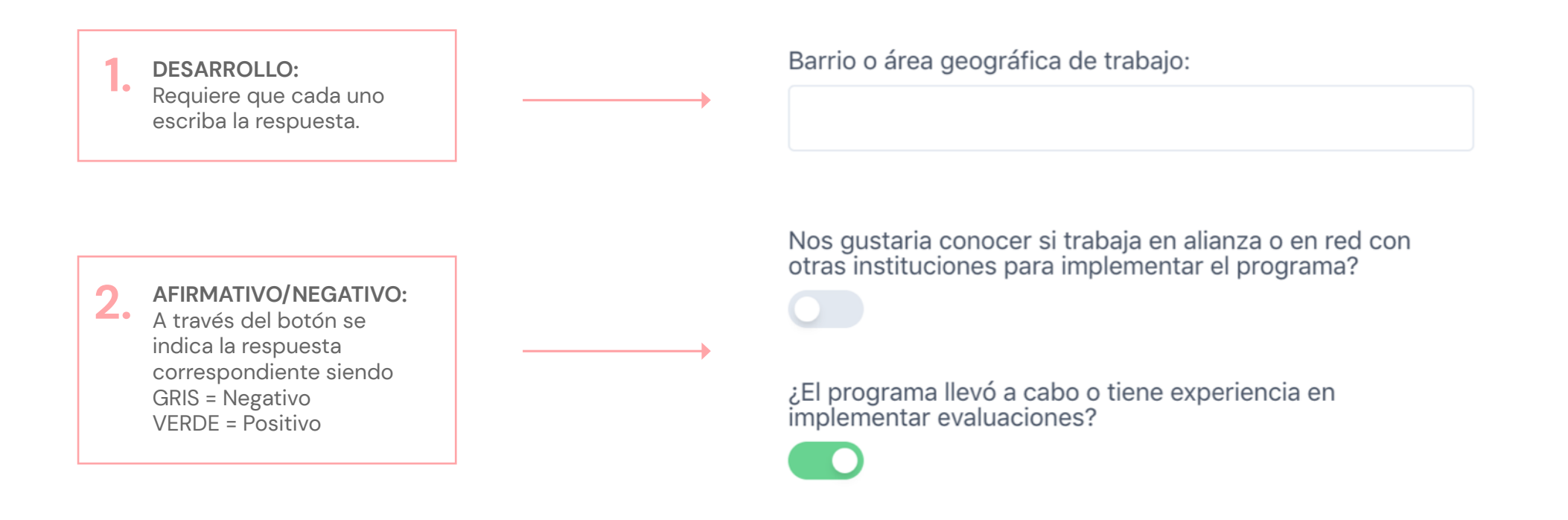

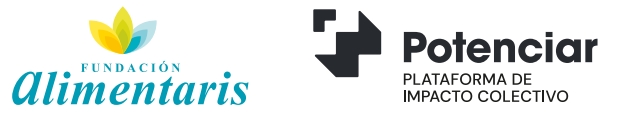

# **Tipos de Preguntas**

A lo largo de la encuesta vas a encontrar diferentes tipos de preguntas, como por ejemplo:

3. OPCIONES MÚLTIPLES: Entre diversas opciones se debe indicar cuál es la que más aplica a nuestro proyecto.

#### La misión y visión de la institución... (#191)

- O No están definidas ni documentadas (a#191)
- O Están definidas, aunque de manera vaga. La institución no lo ha documentado, detallando claramente qué quiere lograr y para quiénes. (a#191)
- O Están claramente definidas y descriptas, pero no están documentadas. (a#191)
- O Están claramente definidas, y fueron documentadas al momento de la creación. Son conocidas por su personal. (a#191)
- O Están claramente definidas, y fueron documentadas al momento de su creación. Son conocidas y acordadas con todo los miembros del personal, voluntarios, allegados, y la comunidad en general. Son utilizadas regularmente para orientar las decisiones sobre los programas, proyectos y actividades a llevar a cabo. (a#191)

4. OPCIONES DESPLEGABLES: Entre diversas opciones se debe seleccionar la que responde a nuestro proyecto.

#### Indique el PRINCIPAL grupo poblacional en el que busca incidir el proyecto (#22)

| ✓ Embarazadas y/o madres en situación de lactancia | × |
|----------------------------------------------------|---|
| Niños y niñas en primera infancia                  |   |
| Niñas, niños y adolescentes                        |   |
| Jóvenes entre 18 y 29 años                         |   |
| Adulto/as entre 30 y 59 años                       |   |
| Adulto/as mayores (+60 años)                       |   |

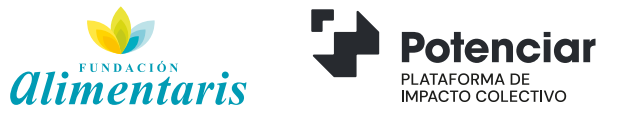

## **Tipos de Preguntas**

5. PORCENTUALES: Se solicita una valoración en porcentaje sobre diversos aspectos que se llevan adelante con el proyecto. Indique todas las modalidades a través de las que se implementa el proyecto. Para cada una de ellas, indique en que medida son llevadas a cabo (en porcentaje %).

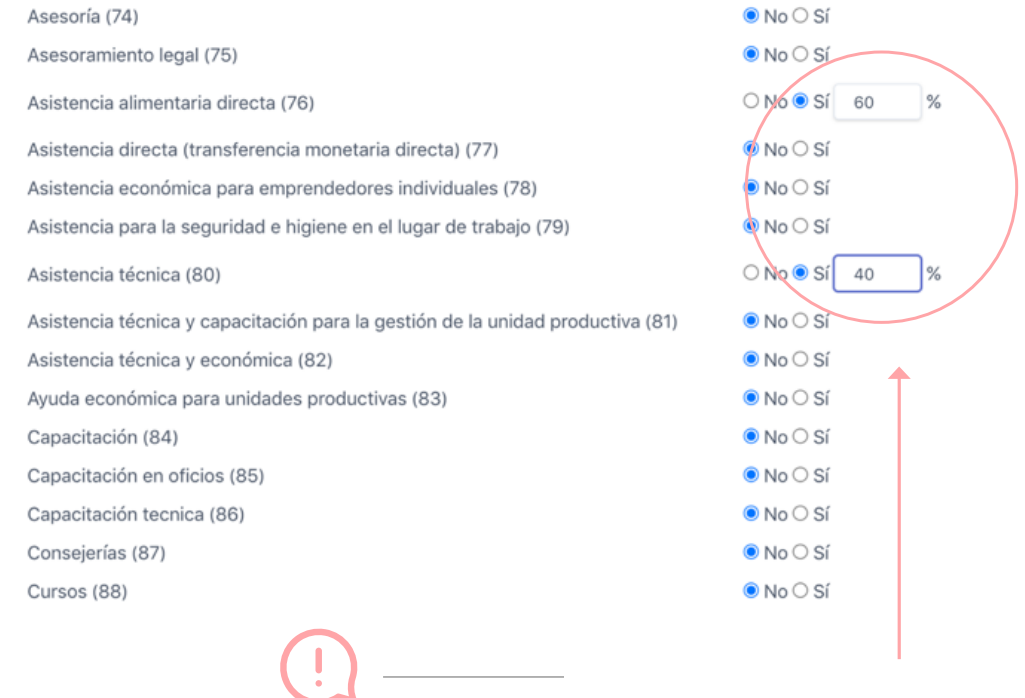

#### **IMPORTANTE**

La distribución de porcentaje siempre debe sumar 100%. De lo contrario, no podrás avanzar.

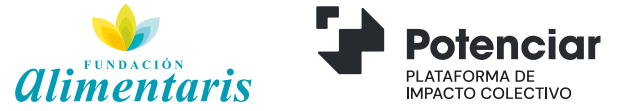

### **Guardado Progresivo**

La carga y guardado de contenido está divido en módulos. Al finalizar el llenado de un módulo verás la opción "GUARDAR RESPUESTAS" que garantiza que todo el contenido hasta ese momento será resguardado. Es importante saber que si la sesión permanece inactiva durante un periodo prologado puede caducar generando la pérdida de contenido.

| rimera infancia (#24)                                 | ● No ○ Sí                                                         |  |
|-------------------------------------------------------|-------------------------------------------------------------------|--|
| liñas, niños y adolescentes (#25)                     | ● No ○ Sí                                                         |  |
| lóvenes (18 a 29 años) (#26)                          | $\odot$ No $\bigcirc$ Mujeres $\bigcirc$ Varones $\bigcirc$ Ambos |  |
| Adulto/as (30 a 59 años) (#27)                        | No $\bigcirc$ Mujeres $\bigcirc$ Varones $\bigcirc$ Ambos         |  |
| dulto/as mayores (+60 años) (#28)                     | ● No ○ Sí                                                         |  |
| ndique el PRINCIPAL grupo poblacional en el que busca | incidir el programa (#22)                                         |  |
|                                                       |                                                                   |  |
| Niñas, niños y adolescentes                           | ~                                                                 |  |
| Niñas, niños y adolescentes                           | ~                                                                 |  |

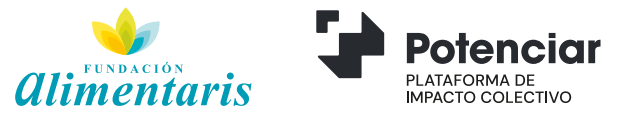

### **Retomar desde Material Guardado**

En caso de haber cerrado la sesión para ir llenando la encuesta de manera parcial; en el vértice derecho superior podrás desplegar la opción "MI ORGANIZACIÓN" y retomar el llenado de tu encuesta desde el último módulo guardado. (Ver página 17 "Guardado Progresivo")

En ese mismo desplegable podrás "CERRAR SESIÓN" para abandonar el portal. ¡Recordá guardar antes de salir!

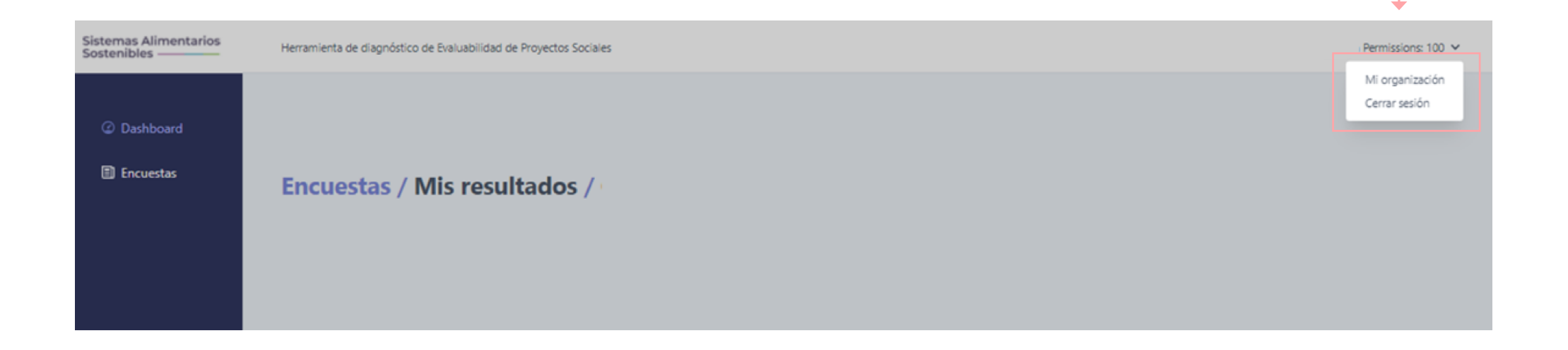

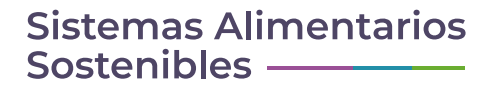

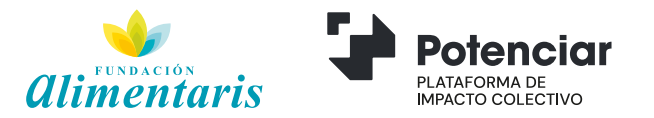

## Alerta de Errores

Durante la carga de la encuesta puede darse la situación de que el sistema no permita avanzar de pestaña por la presencia de algún error. En ese caso, sobre el vértice superior de la pantalla podremos identificar la razón que impide el avance y al repasar las respuestas aparecerá resaltado en color rojo el campo que requiere de revisión.

| stemas Alimentarios | Herramienta de diagnóstico de Evaluabilidad de Proyectos Sociales                              | Permissions:                                                                                  |    |                                                                                                    |                                                                                                    |
|---------------------|------------------------------------------------------------------------------------------------|-----------------------------------------------------------------------------------------------|----|----------------------------------------------------------------------------------------------------|----------------------------------------------------------------------------------------------------|
|                     |                                                                                                |                                                                                               |    | Provincia:                                                                                                   |                                                                                                    |
| 2 Dashboard         | Rev un error en el formulario.                                                                 | *                                                                                             |    | Catamarca ~                                                                                                  |                                                                                                    |
| ) Encuestas         | Encuesta / Módulo 2 / Identificación d                                                         | del Proyecto Social                                                                           |    | Barrio o área geográfica de trabajo:                                                                         | Porcentaje en el que el programa trabaja en el ámbito rural<br>del territorio previamente identificado: |
|                     | A continuación le haremos una serie de preguntas sobre aspectos gere                           | nerales del proyecto seleccionado para llevar a cabo la encuesta                              |    | Campo obligatorio.                                                                                           | Campo obligatorio.                                                                                      |
|                     | Nota: Si su institución implementa varios proyectos o programas socia<br>siguientes programas. | ales, por favor identifique con sus colegas en cuál de ellos se focalizará para responder las |    | Nos gustaria conocer si trabaja en alianza o en red con<br>otras instituciones para implementar el programa? |                                                                                                    |
|                     | Nombre del proyecto:<br>Alimentación Saludable                                                 |                                                                                               |    | ¿El programa llevó a cabo o tiene experiencia en<br>implementar evaluaciones?                                | ¿De qué manera fue implementada?:                                                                       |
|                     | ¿En qué año comenzó a implementarse este proyecto?:<br>2009                                    | Nombre del titular del proyecto:                                                              |    |                                                                                                    | Este campo es requerido.                                                                                |
|                     | Apellido del titular del proyecto:                                                             | E-mail del titular del proyecto:                                                              |    |                                                                                                    |                                                                                                    |
|                     | Perez                                                                                          | juanperez@gmail.com                                                                           |    |                                                                                                    | Crear nueva encuesta                                                                                    |
|                     |                                                                                                |                                                                                               | (! | TIPOS DE ERROR<br>• Campos Obligatorios                                                                      | sin responder.                                                                                          |

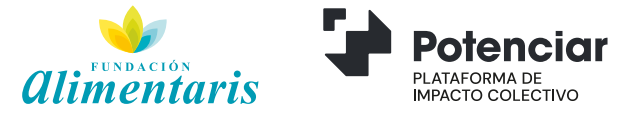

## Empezá tu encuesta...

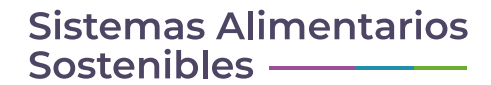

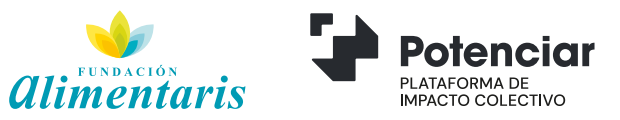

## Inicio de la Encuesta

Una vez registrado, podes comenzar la encuesta de Diagnóstico de Evaluabilidad para Proyectos Sociales.

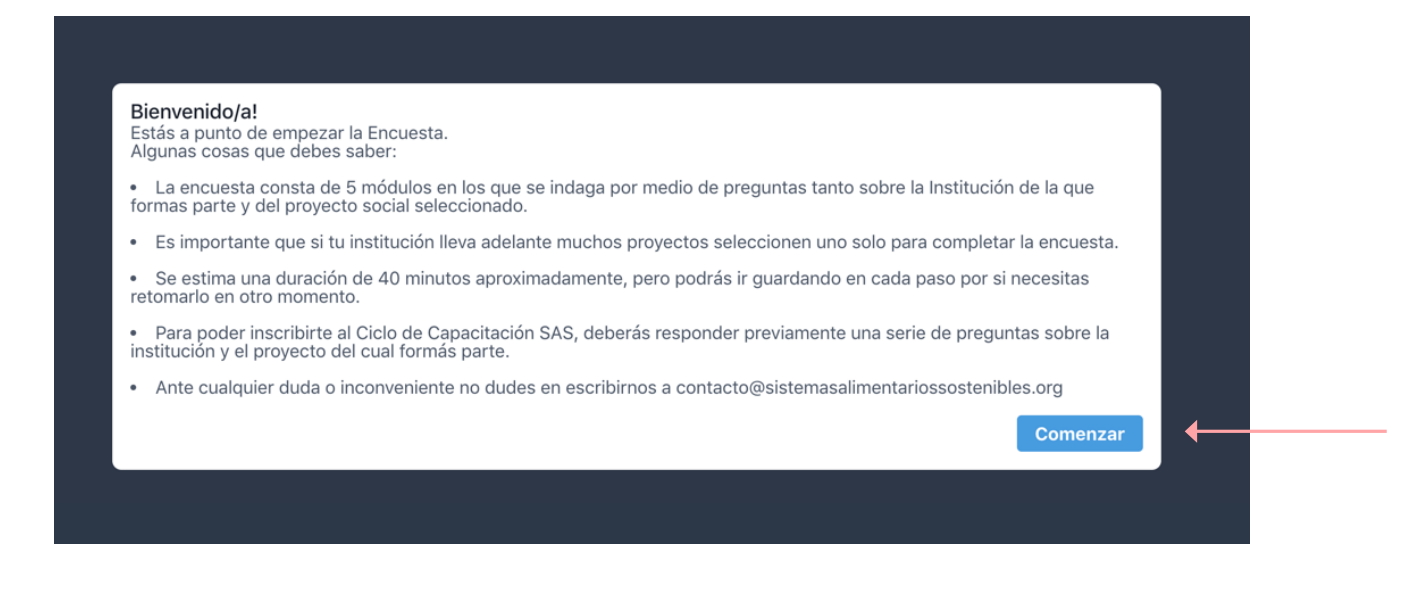

Durante el proceso de llenado, RECORDÁ:

• Identificar un ÚNICO proyecto sobre el que iniciarás el proceso de evaluación. Si queres evaluar otros proyectos, deberás iniciar una nueva encuesta por cada uno de ellos.

• Guardar en cada paso al finalizar el módulo. Cuidado! La sesión caduca si permanece mucho tiempo inactiva.

• Frente a cualquier inconveniente podes escribirnos a: contacto@sistemasalimentariossostenibles.com

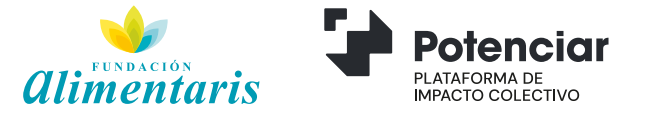

# ENCUESTA | Módulo I: Datos de la Institución

En el módulo 1 deberás completar diferentes campos que hacen a la identificación y caracterización de la institución, ampliando la información brindada al momento del registro. Como por ejemplo: Tipo de servicio que presta, zonas de intervención, población abordada, entre otros.

| Cultura                             |  |
|-------------------------------------|--|
| Deportes                            |  |
| Derechos                            |  |
| Economía                            |  |
| Educación                           |  |
| Género                              |  |
| Habitat                             |  |
| Investigación / Evaluación          |  |
| Medio ambiente                      |  |
| Niñez y adolescencia                |  |
| Participación comunitaria           |  |
| Primera infancia                    |  |
| Producción agropecuaria             |  |
| Salud                               |  |
| Tercera edad                        |  |
| Trabajo                             |  |
| Vivienda                            |  |
| Breve descripción de la institución |  |
| Breve descripción de la institución |  |

| Nom  | bre de contacto:                                                                   |                                                              | Apellido:                                                              |  |
|------|------------------------------------------------------------------------------------|--------------------------------------------------------------|------------------------------------------------------------------------|--|
| Carg | o dentro de la instituc                                                            | ión:<br>v                                                    | Email:                                                                 |  |
| (!)  | IMPORTANTE<br>Al completar la<br>seleccionada s<br>de toda la encu<br>Institución. | siguiente secciór<br>erá tenida en cue<br>Jesta y contacto d | n del M1, la persona<br>nta como "Respondiente"<br>directo para con la |  |

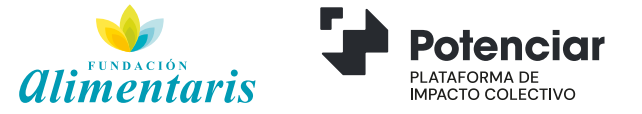

## ENCUESTA | Módulo I: Datos de la Institución

Al finalizar el módulo 1 se solicita una breve descripción de la institución y que se listen los principales proyectos que implementa.

| Proyecto 1 |  |  |         |
|------------|--|--|---------|
| Proyecto 2 |  |  |         |
| Proyecto 3 |  |  |         |
| Proyecto 4 |  |  |         |
| Proyecto 5 |  |  |         |
|            |  |  | Guardar |

Detalle por favor el nombre de los principales proyectos que implementa su institución en la actualidad

#### RECORDÁ

Dentro de los proyectos identificados, debe figurar el PROYECTO por el cuál se va a responder la encuesta para así comenzar con la iniciativa SAS.

#### IMPORTANTE

Al finalizar sección del M1, presioná el botón "CREAR ORGANIZACIÓN".

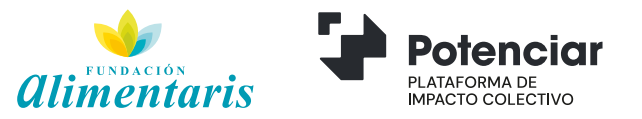

# ENCUESTA | Módulo I: Datos de la Institución

En cualquier momento desde el vértice superior derecho "MI ORGANIZACIÓN" podrás acceder a la información, proyectos evaluados y encuestas que inició tu institución.

Herramienta de diagnóstico de Evaluabilidad de Proyectos Sociales

Encuesta / Módulo 1 / Datos de la institución

Sistemas Alimentarios Sostenibles ———

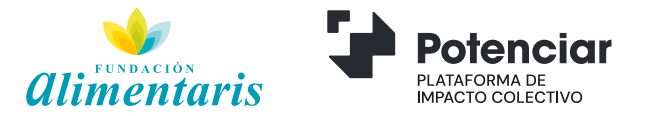

Mi organización

Juan perez Permissions: 100 🗸

Cerrar sesión

## ENCUESTA – Módulo II: Identificación y caracterización del Proyecto

En el módulo II deberás responder una serie de preguntas que hacen a los aspectos más generales del proyecto seleccionado: sus características, metodologías y temáticas abordadas. **Recordá que si tu institución implementa varios proyectos o programas sociales deberás identificar sólo uno para responder la encuesta.** 

| del proyecto seleccionado para llevar a cabo la |
|-------------------------------------------------|
|                                                 |
| or favor identifique con sus colegas en cuál de |
|                                                 |
| itular del proyecto:                            |
| ular del proyecto:                              |
|                                                 |

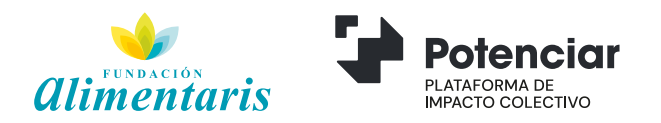

# Stop – Ciclo de Capacitaciones SAS

A fines de que puedas completar la encuesta SAS de la manera más eficaz posible y que tengas las herramientas para potenciar el impacto de tu proyecto, al finalizar el llenado de Módulo 1 y 2 pondremos a disposición una serie de capacitaciones vinculadas a las dimensiones alcanzadas por la iniciativa: (i) Enfoques de trabajo multiactorales; (ii) Primera Infancia; (iii) Género; (iv) Suministros; (v) Monitoreo y Evaluación.

Frente a la posibilidad de financiamiento, será requisito haber participado de los bloques (i) y (v).

| Nombre y apellido | Email | 01.<br>MULTIACTORALES | 02.SA -<br>SUMINISTROS DE<br>ALIMENTOS | 03A. PI - SALUD Y<br>NUTRICIÓN | La instancia de                     |
|-------------------|-------|-----------------------|----------------------------------------|--------------------------------|-------------------------------------|
| POTENCIAR         |       |                       |                                        |                                | inscripción a la<br>capacitacione   |
| ALIMENTARIS       |       |                       |                                        |                                | aparecerá en la                     |
|                   |       |                       |                                        |                                | <br>misma encues<br>al finalizar el |
|                   |       | Inscribirse           |                                        |                                | Módulo 2.                           |

#### **IMPORTANTE**

Como Institución podrás inscribir hasta **5 personas** en el Ciclo de Capacitación.

En caso de **no tener interes en participar del Ciclo**, podrás continuar con el llenado de la encuesta y obetner el "Diagnostico de Evaluabilidad" de tu proyecto.

Si elegis **participar del Ciclo** de Capacitacion, podrás continuar con el llenado de la encuesta y obtener el "Diagnostico de Evaluabilidad" de tu proyecto a para partir de la fecha 19/08/2021.

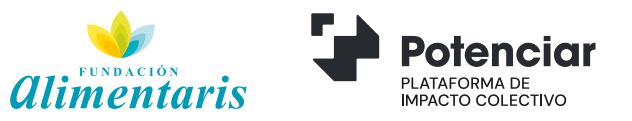

## Posterior al CICLO DE CAPACITACIONES SAS

Una vez concluido el Ciclo de Capacitaciones SAS, hayas participado o no, podrás retomar el llenado de la encuesta desde el Módulo 3. En su momento, recibirás una mail en la cuenta registrada para poder finalizar tu proceso de diagnóstico.

| - | □ • • • • • • • • • • • • • • • • • • •                                                                                                    | È             | s Ť |
|---|----------------------------------------------------------------------------------------------------|---------------|-----|
|   | Continuar la encuesta 🔉 Recibidos ×                                                                                                    | ē             | Ø   |
| • | Sistemas Alimentarios Sostenibles <noresponder-heps⊚sistemasalimentariossostenibles.org> 14:05 (hace 0 minutos)<br/>para msoledad.cubas+14 マ<br/>Sistemas Alimentarios<br/>Sostenibles</noresponder-heps⊚sistemasalimentariossostenibles.org>                                                  | *             | :   |
|   | Continuar la encuesta                                                                                                    |               |     |
|   | Ya podes retomar tu encuesta HEPS! Para completar el Diagnóstico de Evaluabilidad de tu proyecto y recibir la devolución de tus resultados, ingrese<br>herramienta<br>Ante cualquier duda o comentario, por favor comunicate con nosotros: <u>contacto@sistemasalimentariossostenibles.org</u> | <u>á a la</u> |     |
|   | ¡Gracias!                                                                                                    |               |     |
|   |                                                                                                    |               |     |

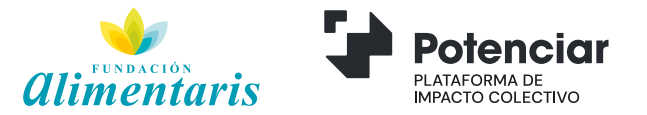

## ENCUESTA – Módulo III: Diseño y Planificación del Proyecto

Siempre teniendo en cuenta el proyecto seleccionado al inicio de la encuesta; En el módulo III deberás responder una serie de preguntas sobre el modo en que se originó dicho proyecto y los procesos que lleva adelante: cómo se diseño, planificó y gestiona actualmente.

#### IMPORTANTE

Para cada aspecto indagado, seleccioná la alternativa de respuesta que más se adecúa a las condiciones en que el proyecto se desenvuelve.

#### Encuesta / Módulo 3 / Diseño y planificación del proyecto

#### Sobre la población objetivo a atender por el programa... (#120)

- O Se desconocen sus características particulares. No está definida. (a#120)
- Se tiene alguna idea de sus condiciones socioeconómicas, pero no está documentado (a#120)
- Está definida, ya que se conocen en profundidad sus condiciones socioeconómicas y su localización, aunque no se ha elaborado un documento específico sobre ello. (a#120)
- Está definida, localizada y claramente caracterizada. Tienen un profundo conocimiento sobre la población busca atender y está documentado. (a#120)
- Está definida, localizada, está claramente caracterizada y documentada. Tienen un profundo conocimiento sobre la población a atender y también está medida a través de indicadores (cuantificada) (a#120)

#### Las metas y los objetivos específicos del programa... (#121)

- No están definidas. (a#121)
- Se tiene alguna idea de ellos, pero no están documentados ni son reconocidos por el personal. (a#121)
- Se tiene alguna idea de ellos, y en líneas generales el personal los reconoce, pero no están documentados. (a#121)
- O Están definidos, documentados y son reconocidos por el personal. (a#121)
- Están definidos, documentados y son reconocidos por el personal. También se asocian de manera clara al problema a abordar y a las actividades planteadas por el programa. (a#121)

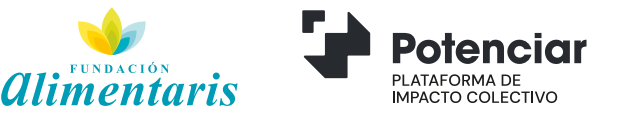

## ENCUESTA – Módulo IV: Información, Monitoreo y Evaluación

En el módulo IV deberás responder una serie de preguntas, con múltiples opciones, sobre el acceso y uso de información, metodologías de seguimiento y evaluación sobre el proyecto seleccionado.

#### Encuesta / Módulo 4 / Sistema de información, monitoreo y evaluación del proyecto

#### El programa... (#135)

- O No recoge datos sobre la población con la que trabaja. (a#135)
- O Recoge alguna información sobre el total de la población con la que trabaja sin desagregar por género. (a#135)
- O Recoge alguna información desagregada por género, y otra no. (a#135)
- Recoge alguna información desagregada por género, y otra no. Elaboró herramientas, tales como encuestas, que registren datos desagregados por género. Pero no las pudo aplicar por falta de recursos. (a#135)
- O Recoge y analiza información sobre la población con la que trabaja, teniendo en cuenta los efectos del programa sobre los distintos géneros. (a#135)

#### El programa... (#136)

- O No ha definido indicadores sobre la evolución del programa y sus actividades y desconoce para que se utilizarían. (a#136)
- Reconoce la relevancia de contar con indicadores formulados sobre la evolución del programa, que permiten medir y comparar los resultados con los objetivos propuestos, pero no cuenta con capacidad para su formulación. (a#136)
- Reconoce la relevancia de contar con indicadores formulados sobre la evolución del programa. Estableció informalmente algunos indicadores para medir y comparar los resultados con los objetivos propuestos. No están consensuados al interior del equipo. (a#136)
- Reconoce la relevancia de contar con indicadores formulados sobre la evolución del programa. Estableció indicadores para medir la evolución del programa y sus resultados. Están documentados y consensuados con el equipo. (a#136)
- Reconoce la relevancia de contar con indicadores formulados sobre la evolución del programa. Estableció indicadores para medir las actividades realizadas, los resultados de la programa, y el impacto de su intervención. Están documentados, consensuados con el equipo y se actualizan de manera periódica. (a#136)

#### IMPORTANTE

Para cada aspecto indagado, seleccioná la alternativa de respuesta que más se adecúa a las condiciones en que el proyecto se desenvuelve.

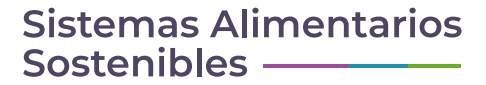

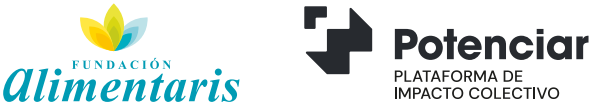

### ENCUESTA – Módulo V: Contexto Institucional

En el módulo V se retoma LA INSTITUCIÓN donde se implementa el proyecto seleccionado como objeto para responder a cuestiones que hacen al contexto institucional: objetivos, personal, experiencia, constitución legal y presupuestaria entre otras.

#### Encuesta / Módulo 5 / Contexto institucional del proyecto

#### La misión y visión de la institución... (#191)

- No están definidas ni documentadas (a#191)
- O Están definidas, aunque de manera vaga. La institución no lo ha documentado, detallando claramente qué quiere lograr y para quiénes. (a#191)
- O Están claramente definidas y descriptas, pero no están documentadas. (a#191)
- O Están claramente definidas, y fueron documentadas al momento de la creación. Son conocidas por su personal. (a#191)
- Están claramente definidas, y fueron documentadas al momento de su creación. Son conocidas y acordadas con todo los miembros del personal, voluntarios, allegados, y la comunidad en general. Son utilizadas regularmente para orientar las decisiones sobre los programas, proyectos y actividades a llevar a cabo. (a#191)

#### El propósito y los objetivos de la institución... (#192)

- No están definidos, aunque se tiene una vaga idea de su propósito. (a#192)
- Son vagos y confusos, lo que hace que seas dificultoso de alcanzarlos. No están claramente vinculados al objetivo y a la estrategia general de la institución. Además son desconocidos por el resto de sus miembros. (a#192)
- O Están definidos y son realistas. En su mayoría están alineados al objetivo y a la estrategia general de la institución. Son conocidos por algunos miembros. (a#192)
- Están bien definidos y son realistas. Están alineados al objetivo y a la estrategia general de la institución. Los objetivos son conocidos y utilizados por la mayoría de sus miembros para orientar su trabajo. Además algunos están cuantificados y orientados a los resultados. (a#192)
- O Están bien definidos y son realistas. Están estrechamente vinculados con el objetivo y la estrategia general. Todo el personal los utiliza y trabaja para el logro de ellos. Además están cuantificados y se centran en los resultados. (a#192)

#### RECORDÁ

**Institución** = Quien ejecuta el proyecto.

proyecto = La iniciativa en sí que estamos buscando evaluar.

<u>Ahora, nos centramos en la</u> <u>INSTITUCIÓN.</u>

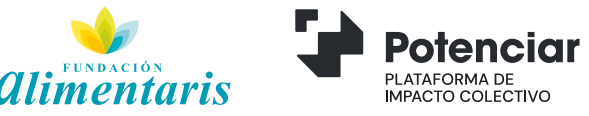

## iFelicitaciones! Tu encuesta está terminada

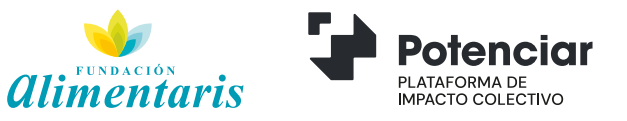

### Guardado y Descarga de Resultados Finales

Al finalizar el llenado de la encuesta podrás descargar 2 tipos de contenidos:

- El resultado propio de la encuesta sobre la capacidad de evaluabilidad de tu proyecto;
- Todas las respuestas que brindaste.

De todas maneras, una vez finalizado el proceso también recibirás este material en el mail registrado al inicio.

| ✓ La encuesta se guardó, y el resultado fue enviado por correo electrónico. |           | ¢ |
|-----------------------------------------------------------------------------|-----------|---|
| Encuestas / Mis resultados /                                                |           |   |
| Descarge el resultado de su participación en la herramienta:                | Descargar |   |
|                                                                             |           |   |

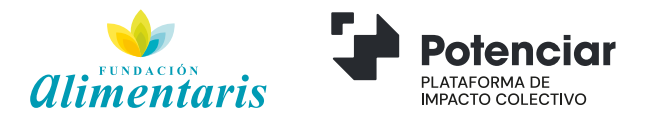

## Carga y visualización de encuestas para tus Proyectos

Desde tu cuenta de usuario SAS y a través de la pestaña "ENCUESTAS" podrás acceder ilimitadamente para ver los resultados de los proyectos ya cargados y/o iniciar la evaluación de uno nuevo.

| Sistemas Alimentarios<br>Sostenibles | Herramienta de diagnóstico de Evaluabilida                                        | d de Proyectos Sociales |            | Permissions: 100 🗸  |            |   |  |  |
|--------------------------------------|-----------------------------------------------------------------------------------|-------------------------|------------|---------------------|------------|---|--|--|
| ② Dashboard                          | Encuestas                                                                         |                         |            |                     |            |   |  |  |
| Encuestas                            | Complete desde aquí una encuesta para cada proyecto que implemente su insitución. |                         |            |                     |            |   |  |  |
|                                      | Crear nueva encuesta por proyecto Carga de nuevos Proyectos para ser evaluados.   |                         |            |                     |            |   |  |  |
|                                      | Encuesta/Proyecto                                                                 | % completado            | Inicio     | Finalizada          | Acción     |   |  |  |
|                                      | Alimentación Saludable                                                            | 100%                    | 16-06-2021 | 2021-06-16 15:59:26 | Resultados | > |  |  |
|                                      | Escuela de Oficios                                                                | 100%                    | 17-04-2021 | 2021-04-17 15:11:29 | Resultados | > |  |  |
|                                      | Acceso a Proy<br>cargados/eval                                                    | rectos ya<br>uados.     |            |                     |            |   |  |  |

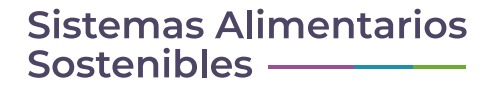

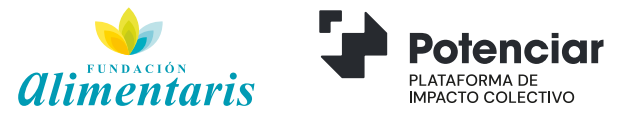